## 〇社労士事務所版 ネット de 賃金 WEB の起動方法の変更

これまで社労士事務所様にネット de 賃金 WEB をご利用頂く際に、リンクをクリックし 「WEB 版給与システムの暫定版ログイン画面」よりログインして頂いておりましたが、 セキュリティ強化のため社労士事務所版のネット de 顧問へログイン後に起動するよう 変更させて頂きます。

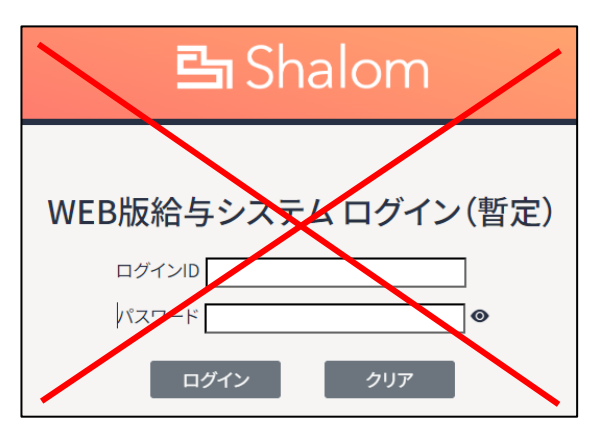

暫定版ログイン画面については、2024年3月27日迄で閉鎖させて頂きます。

## (変更後の起動手順)

- 1. ネット de 顧問の社労士専用ログイン画面を開きます。
  - (URL: <u>https://www1.shalom-house.jp/sr-mainte/login.aspx</u> )

| ネットは展閲                                   | 社労士専用ログイン                                                  |
|------------------------------------------|------------------------------------------------------------|
| <b>ID</b><br>パスワード<br>※バスワードを忘れ。<br>依頼書は | <b>ログイン</b><br>た方はエムケイシステムにご依頼ください。<br>こちら → 再発行依頼書(132KB) |
| 2024/03/18                               | 2024年度のネットde就業の打刻につい<br>て(重要:必ずお読みください)                    |
| 2024/02/27                               | 2024年2月27日(火)リリースのご案内                                      |
| 2024/02/13                               | 【解消】ネットde賃金WEBの接続が不安<br>定な事象につきまして                         |
|                                          | Powered by 🎊 株式会社 エムケイシステム                                 |

2. Aから始まるログイン ID を入力し、パスワードを入力してログインします。

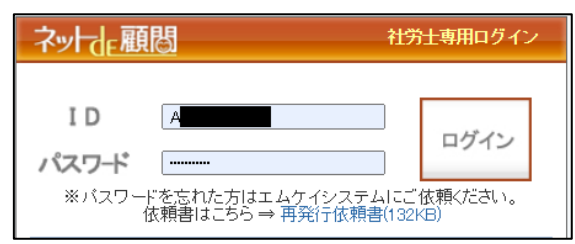

3. 「ネット de 賃金 WEB」をクリックします。

|                | 株式会社   | エムケイシステム | - シフテル枝 | 祝」を、「の専夫羽に設定」、う      | wLdo音全MED     | マニュアル   ログアウト |
|----------------|--------|----------|---------|----------------------|---------------|---------------|
| PRIMAXE 074170 |        |          |         | ₩ 92 C3cHaballaXXE ↑ | -yrueg        |               |
| • 事業所注         | 選択     |          |         |                      |               |               |
| 検              | 家条件    |          |         |                      |               |               |
| • i            | 社労士事務所 | エムケイ事務所  |         | ~                    |               | ]             |
| <b>u</b> 3     | 事業所コード | ~        | ■ 事業所名  |                      |               | -             |
| <b>u</b> 3     | 事業所名カナ |          | ■ 利用状況  | ○利用中 ○未設定 ◎全て        |               |               |
|                |        |          |         | 条件クリア                | 検索            |               |
| 検              | 索結果    |          |         |                      |               |               |
|                |        |          |         | 事業所サービス起動            | 詳細設定          |               |
|                |        |          |         |                      |               |               |
|                |        |          |         |                      |               |               |
| WEB(JR)        |        |          |         | Powere               | ed by 🎊KS 👫 f | 社 エムケイシステム    |

4. 新規タブで賃金 WEB の TOP ページが開きます。

| 🤰 🕼 🗖 🗎 🖞 ネットde幕開:事業所選択 🛛 🗴 | 1999 × -                       | +                             |      |        |         |   | -           | - 0   | ×      |
|-----------------------------|--------------------------------|-------------------------------|------|--------|---------|---|-------------|-------|--------|
| ← C ⋒                       | p/TopMenu                      |                               |      | A* 🟠   | E G 0   | • | 9           | ··· @ | •      |
| 뒄 Shalom                    |                                |                               | A    |        |         | × | <b>⊕</b> ログ | アウト   | ۹<br>۵ |
| 事務所 28:社労士法人MKS ∨<br>メニュー   | 事業所 000001:株式会社MK              | (S Y                          |      |        |         |   | 刺出族         | 16t   | •      |
| б тор                       |                                |                               |      |        |         |   |             |       | 4      |
| 各種設定ウィザード                   | 一度登録した後でも修正可能                  | きです。                          |      |        |         |   |             |       | +      |
| 事業所設定<br>つイザードで始め<br>る      | <b>給与体系設定</b><br>ウィザードで始め<br>る | <b>ビ業員設定</b><br>ウィザードで始め<br>る |      |        |         |   |             |       |        |
| 給与計算:2024年01                | 月処理                            |                               |      |        |         |   |             |       |        |
| 影争マスタ管理                     | 月次給与計算                         |                               | 年末調整 | 資金台幅出力 | つ・その他処理 |   |             |       | \$     |

以下のようにメニューが表示されない場合は、左上の事務所プルダウンで事務所を選択して下さい。

| 🖴 Shalom                   | ✓ ⊕ ¤₫₽9⊦         |
|----------------------------|-------------------|
|                            | <b>4</b> 00405 tř |
| A 10P                      |                   |
| 各種設定ウィザード 一座登録した後でも年正可能です。 | •                 |
|                            |                   |
| - <u>TrtDJ=1-5#875</u>     |                   |
|                            | •                 |
|                            |                   |
|                            |                   |
| 🔁 Shalom                   |                   |
|                            |                   |
| 事務所                        | ✓ 事業所 ✓           |